# **Tutorial Schallhausen**

Gehe auf die URL https://schallhausen.ch/musikorte

## Musikorte Musiktrail Aktuelles HAUSEN Musiktrail Filter VBLUMBERG So klingt Schaffhausen Ort h Die Orte, an denen in Schaffhausen Musik erklingt, TEN sind so vielfältig wie die Menschen, die Schaffhausen als Musikstadt prägen. Von Bach bis Jazz, von Punk bis Mundart, von Blockflöte bis Vinyl – unsere «blos e chlini Stadt» hat viel hervorgebracht – auf engstem Raum und in höchster Güte. SINGEN Auf der Plattform SCHALLHAUSEN werden die Musikgeschichte und das aktuelle Musikschaffen unserer Stadt digital erfahrbar. Viel Spass beim Entdecken von Neuem und beim Wiederfinden von Vergangenem. Möchtest Du einen Musikort auf SCHALLHAUSEN veröffentlichen? Klicke hierzu in der Karte auf «Ort hinzufügen», bestimme einen Standort und teile Deine Musik mit der Community! TETTEN

## Klicke auf «Ort hinzufügen +»

GLATTFELDER

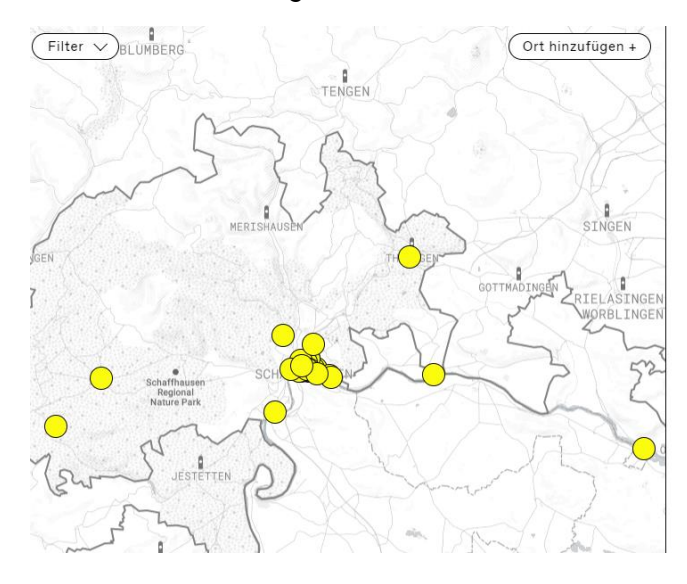

#### Musikort hinzufügen

Ein neuer Musikort wird unmittelbar veröffentlicht. Da die Seite aber kuratiert ist wird jeder neue Eintrag innerhalb von 24h geprüft und in Fällen von Missbrauch wieder gelöscht. Um einen Standort auszuwählen, kannst du den schwarzen Button an den entsprechenden Punkt ziehen

삷

Meinen Standort verwenden

Standort auf Karte auswählen

Klicke auf «Standort auf Karte auswählen» und suche Deinen Ort aus, an dem Du Deinen Song platzieren möchtest. Hier im Beispiel ist der Zielort der Munot. Setze den Cursor auf das Ziel.

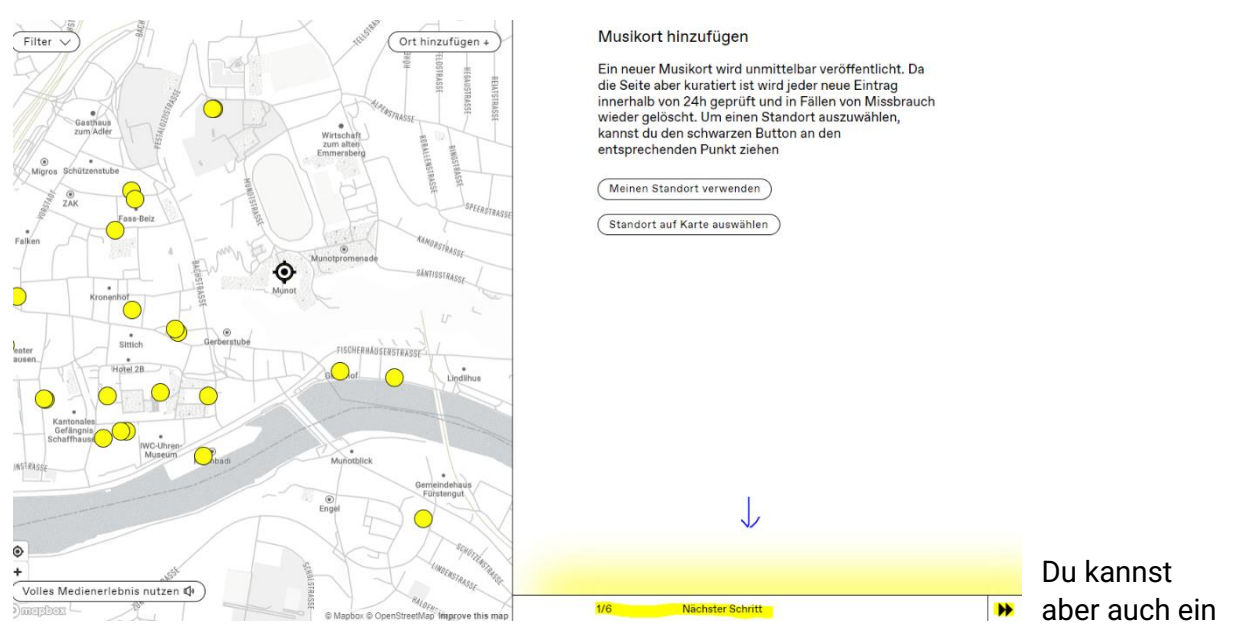

beliebiges Ziel irgendwo auf der Welt anklicken. Wie im Folgebeispiel Guadeloupe.

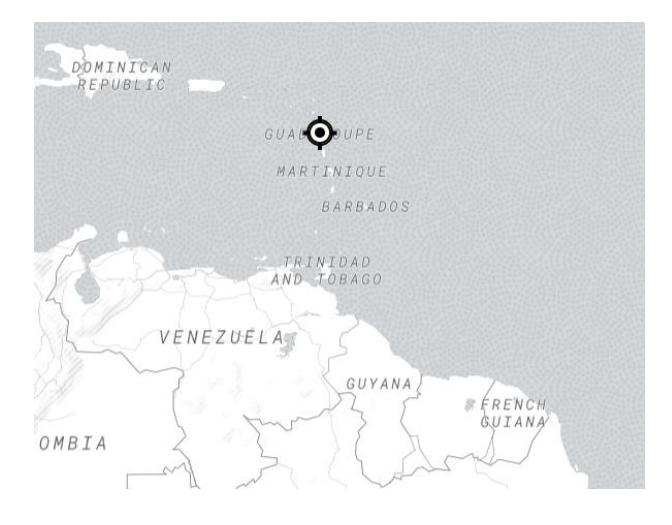

Befolge die Anweisungen: Trage den Songtitel Deines Liedes ein, den Bandnamen, Künstlernamen oder Deinen richtigen Namen und erfasse dazu eine kleine Beschreibung mit maximal 700 Zeichen. Diese sollte beinhalten, warum der Song diesen Ort verbindet oder umgekehrt. Es kann aber auch sein, dass Du generell den Ort meinst und das entsprechend vermerken. Falls Platz vorhanden ist, erwähne die Mitwirkenden, das Erscheinungsdatum oder falls es eine Liveversion ist, den Auftrittsort. Auch Demos sind möglich. Grundsätzlich gilt, dass die Qualität des Songs «hörbar» sein muss.

Bei «Datei auswählen» kannst Du ein passendes Bild hochladen (JPG, PNG-Format), ist aber nicht zwingend. Gehe danach auf weiter unten rechts.

#### Musikort hinzufügen

2. Füge einen Titel, einen Lead/Kurzbeschrieb und ein Foto (optional) hinzu. Erzähle uns, was der gewählte Ort für eine Bedeutung für deine Musik hat.

=> Songtitel
=>Mein Band- oder Künstlername, mein Name
=>Kurzer Beschreib, warum der Song genau an diesem Ort eine Bedeutung hat.
Falls Platz vorhanden: Mitwirkende im Song erwähnen, Erscheinungsdatum und sonst weitere, relevante Infos.
Datei auswählen (optional)

## Wähle die Genres aus

### Musikort hinzufügen

- 3. Wähle die entsprechenden Zuordnungen aus.
- ⊖ Jazz
- O Klassik
- Pop/Rock
- ⊖ Indie
- O Chor
- O Elektronik
- Freestyle

Lade eine mp3-Datei mit diesem Song hoch unter «Datei auswählen».

Du kannst jedoch auch live ein File aufnehmen, sofern es die Qualität zulässt.

Und falls es weitere Versionen des Songs gibt, kannst Du den Link der URL in der dritten Position einfügen. Trage Deine Mailadresse ein und klicke unten rechts auf weiter. Musikort hinzufügen

 4. Lade dein Audiofile hoch oder nehme ein Audiofile auf.

 Naino mein badra chhaye (Mera Saaya).mp3
 02:52×

 Audiofile aufnehmen

 Website für weitere Musikproben (optional)

 mail@adresse.ch

 Durch das Hochladen gebe ich das ok für die Verwendung der hochgelederen Daten gemäss den Datenschutznottlinien.

| <mark>4/6</mark> | Nächster Schritt: Vorschau ansehen | •• |
|------------------|------------------------------------|----|

Bevor der Song in die Prüfung geht, welche die Mitarbeitenden vom kulturraum.sh sehr speditiv machen, zeigt es nochmals eine Vorschau an, wie Dein Musikort aussehen wird. Bist Du einverstanden, schickst Du es unten rechts ab.

|   | => Songtitel (Fallbeispiel)<br>=>Mein Band- oder Künstlername, mein Name                                                                                                    | <u>^</u>                 |
|---|----------------------------------------------------------------------------------------------------|--------------------------|
|   | Abspielen                                                                                                    | 01.8.2024 / 02:52        |
|   | =>Kurzer Beschreib, warum der Song gen<br>diesem Ort eine Bedeutung hat.<br>Falls Platz vorhanden: Mitwirkende im So<br>erwähnen, Erscheinungsdatum und sonst<br>relevante Infos. | au an<br>ng<br>weitere,  |
|   |                                                                                                    |                          |
|   |                                                                                                    |                          |
|   |                                                                                                    |                          |
|   |                                                                                                    |                          |
| 1 | 5/6                                                                                                    | Musikort veröffentlichen |